## **FAC-SIMILE EMAIL INVIATA DAL HELIOS VOTING**

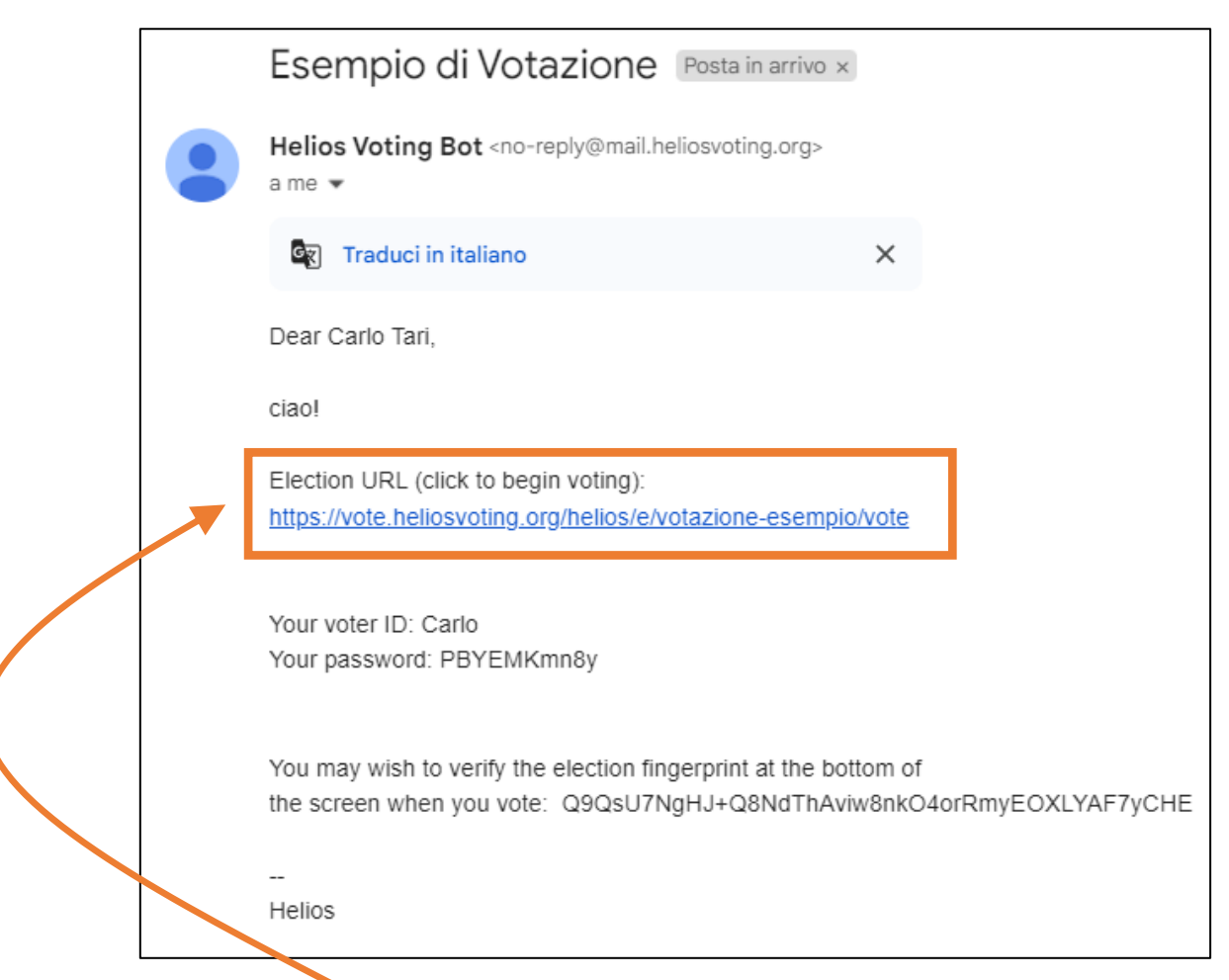

### CLICCARE SUL "Election URL" si aprirà la pagina di Helios Voting

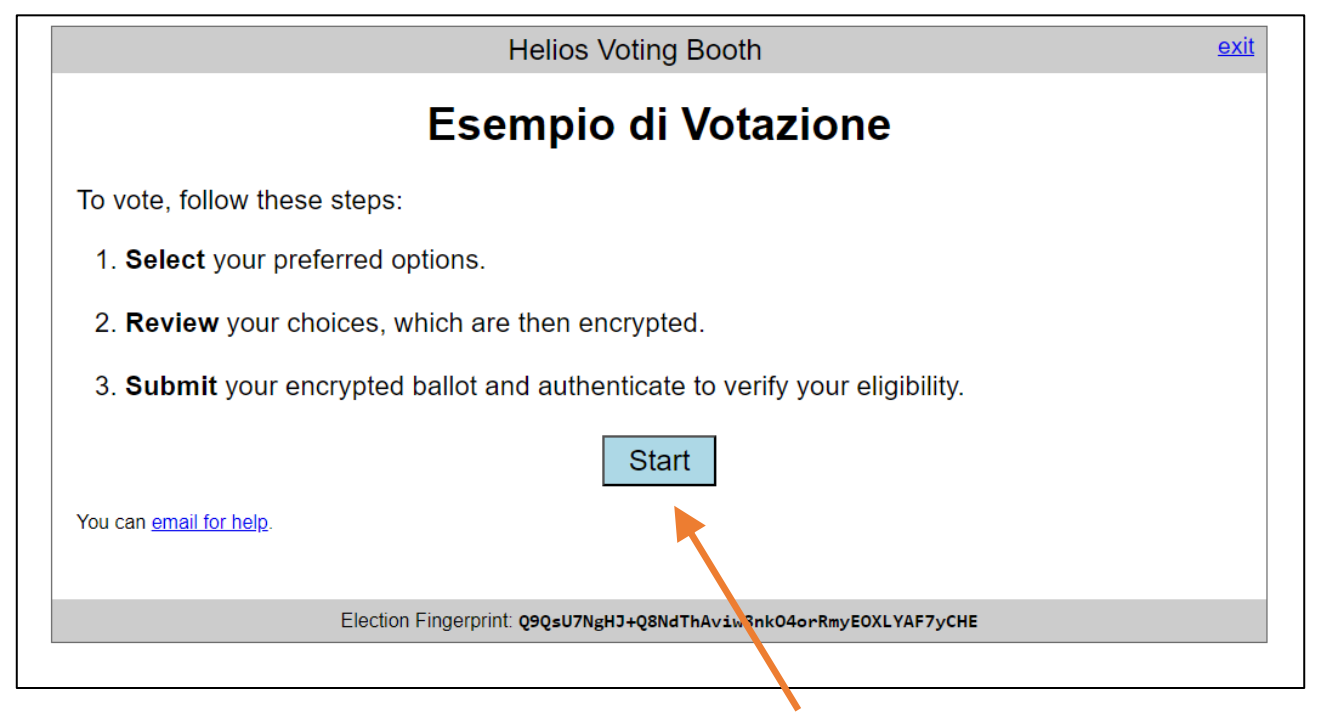

**CLICCARE SU [Start]** 

|                      | Fsom                 | nia di Vata | zione      |         |
|----------------------|----------------------|-------------|------------|---------|
|                      | Esemplo di votazione |             |            |         |
|                      | (1) Select           | (2) Review  | (3) Submit |         |
|                      |                      |             |            |         |
| Chi vuoi eleggere?   |                      |             |            |         |
| #1 of 1 — vote for 1 |                      |             |            |         |
| Mimmo De Mimmis      |                      |             |            |         |
| Annarita Gialloni    |                      |             |            |         |
| Paolo De Paolis      |                      |             |            |         |
| Cinzia Rossi         |                      |             |            |         |
|                      |                      |             |            |         |
|                      |                      |             |            |         |
|                      |                      |             |            | Proceed |
|                      |                      |             |            |         |

#### **SELEZIONARE IL CANDIDATO PRESCELTO...**

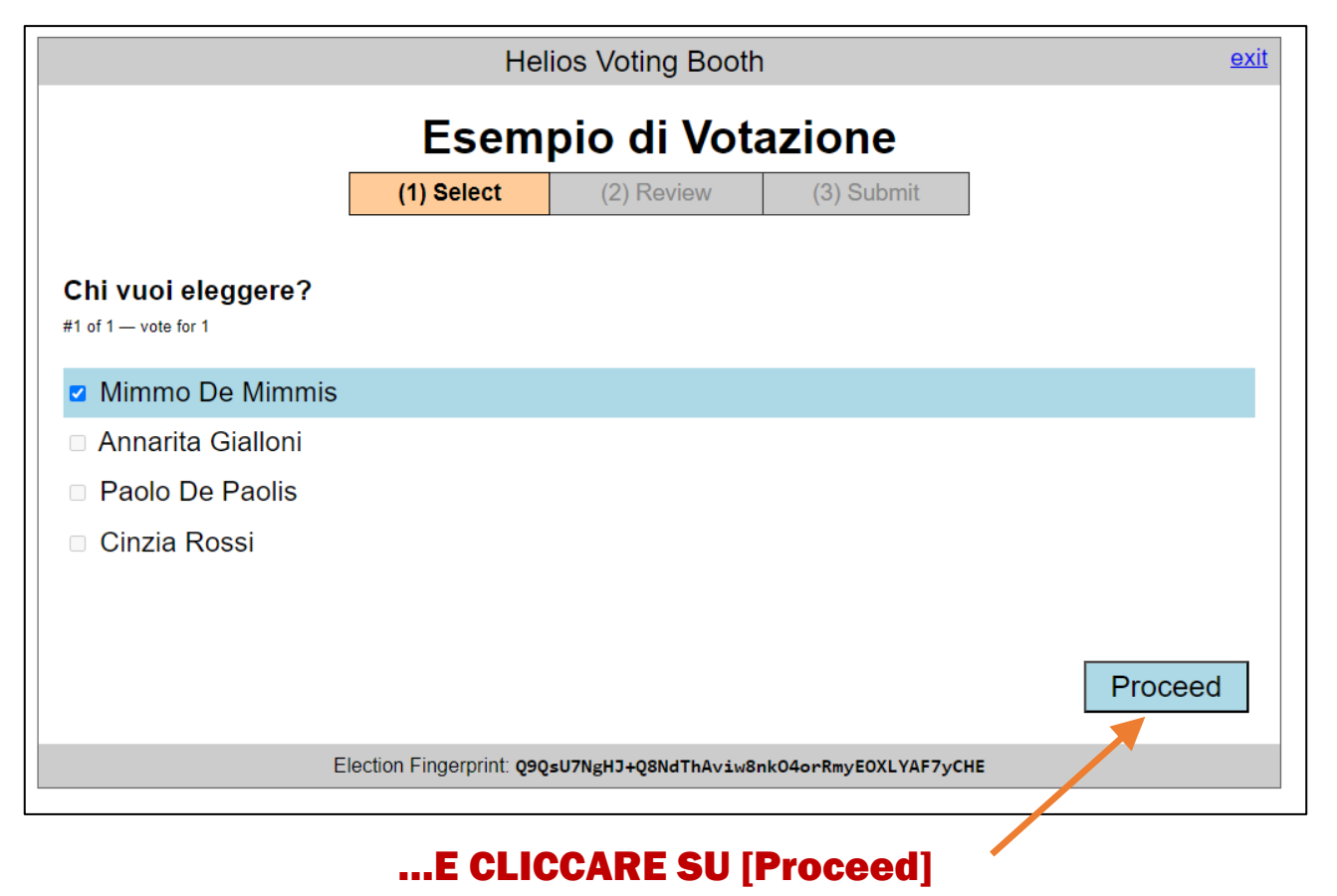

#### **CLICCARE SU [Proceed to Login] per autenticazione**

|                                      | Helios Voting Boot                | h                      | <u>exit</u> |  |  |  |
|--------------------------------------|-----------------------------------|------------------------|-------------|--|--|--|
| Esempio di Votazione                 |                                   |                        |             |  |  |  |
| (1)                                  | ) Select (2) Review               | (3) Submit             |             |  |  |  |
| Review your Ballot                   |                                   |                        |             |  |  |  |
| Question #1: Chi vuoi eleggere?      |                                   |                        |             |  |  |  |
| Your ballot tracker is hMxG1o4AwPTQc | :/XcvxdOH/mSoQ43mUTU46c1JA        | AU3AFA.                |             |  |  |  |
| Proceed to Login                     |                                   |                        |             |  |  |  |
| Spoil & Audit [optional]             |                                   |                        |             |  |  |  |
|                                      |                                   |                        |             |  |  |  |
| Election F                           | ingerprint: Q9QsU7NgHJ+Q8NdThAviw | 8nk04orRmyEOXLYAF7yCHE |             |  |  |  |

**INSERIRE I DATI RICEVUTI VIA EMAIL (Your Voter ID, Your Password)** 

| Don't go yet!<br>Your ballot has not y                                                                                                    | vet been cast. |
|----------------------------------------------------------------------------------------------------|----------------|
| Voter ID:                                                                                                    |                |
| Carlo                                                                                                    |                |
| Password:                                                                                                    |                |
| ••••••                                                                                                    |                |
| authenticate & cast ballot   Your voter ID and password can be found in the email you received. If you cannot find your login information, contact election administrator at carlo.tariciotti@uniromal.it.   Cast as many ballots as you wish: only the last one counts | your           |

CLICCARE SU [authenticate & cast ballot]

# Esempio di Votazione — Vote Successfully Cast!

Your ballot tracker is:

#### hMxG1o4AwPTQc/XcvxdOH/mSoQ43mUIU46LiJAU3AFA

This ballot tracker mathematically ensures that your ballot is counted. You can check all ballot trackers by viewing the voter list, where your ballot tracker should appear within a few minutes.

[ return to election info ]

#### LA VOTAZIONE È CONCLUSA: IL VOTO È STATO ACQUISITO